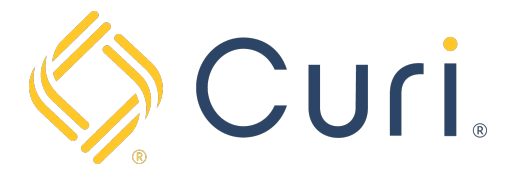

## How to Add Payment Methods to Your Wallet

You can access your payment account via our website at <u>www.curi.com</u>. You will log in to the website using your existing Curi credentials. If you do not have a login for the Curi website, one can be created using the "Register as a new user" link under the "Sign In" tab at the top right-hand side of the Curi homepage.

Once you are logged in, click on the "Pay Insurance Premium" Icon located under the "All Curi Resources" page.

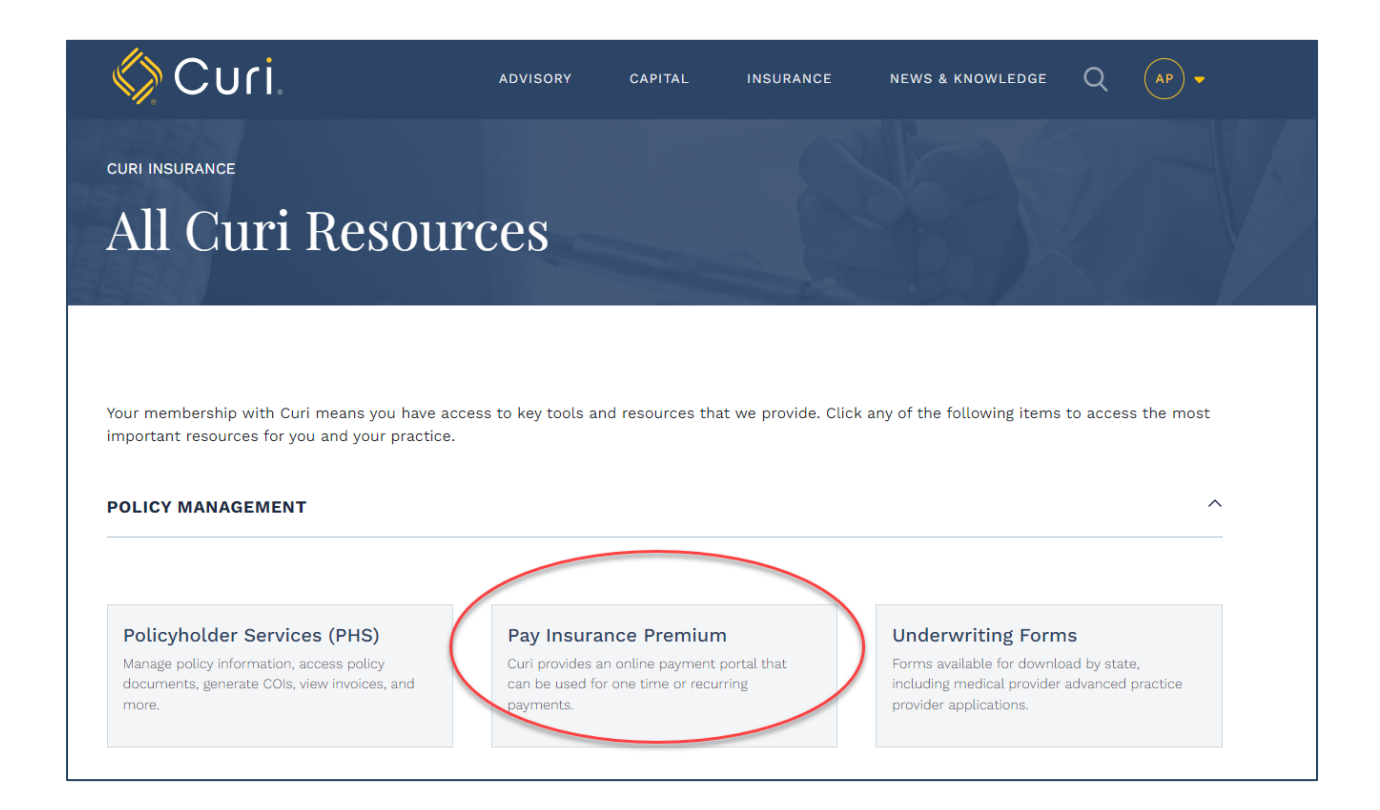

Next, click on "Access Invoices and Manage Payments".

| Online P                                                      | ayment                                                       |
|---------------------------------------------------------------|--------------------------------------------------------------|
| Make a One-Time Online                                        | Access Invoices and Manage                                   |
| Payment                                                       | Payments                                                     |
| Pay your premium online with your bank account, debit, or     | Sign in using your Curi Insurance account to access invoices |
| credit card. You only need your policy number and billing zip | and manage your account notifications and payment            |
| code.                                                         | preferences.                                                 |
| PAY NOW WITH EZ-PAY                                           | SIGN IN THROUGH CURI                                         |

From there you will be directed to your "Account Dashboard" where you will see basic information regarding the account including the Amount Due, Bill History, Notification Preferences, and Payment History.

To access your Wallet, click on the "Wallet" icon at the top right-hand side of the Dashboard screen.

| A YOUR HOME                  | Q I WOULD LIKE TO | MESSAGES 🚍 WALLET ? HELP | 💄 AMBER |
|------------------------------|-------------------|--------------------------|---------|
| Silling & Payment            |                   |                          |         |
| Home >                       |                   |                          |         |
| My Account                   |                   |                          |         |
| Account: PG122845 (PG122845) |                   |                          |         |
| Amount Due*                  |                   | D Bill History           | >       |
| \$5.177.25                   | /iew & Pay        | 🐥 Notifications          | >       |
| ,                            |                   | 💳 Payment History        | >       |
|                              | illing Comisso    |                          |         |

Next, click on the "Add" button and then "Select Payment Type".

| Q I WOULD LIKE TO P MESSAGES = WALLET ? HELP 🛓 / | Wallet ×                                                  |
|--------------------------------------------------|-----------------------------------------------------------|
|                                                  |                                                           |
|                                                  | You do not have any payment accounts. Please add one now. |
|                                                  | Add                                                       |
| Bill History                                     |                                                           |
| Pay   Notifications  Payment History             |                                                           |
| ervices                                          |                                                           |
| INACTIVE                                         |                                                           |

Please note: You can add multiple payment options to your Wallet.

| Select Payment Type Credit or Debit Card Bank Account | MESSAGES 🚍 WALLET ? HELP 💄 | Add ×                                                 |
|-------------------------------------------------------|----------------------------|-------------------------------------------------------|
|                                                       |                            | Select Payment Type Credit or Debit Card Bank Account |

## Complete the payment information requested and hit "Save".

| Select Payment Type                                                                                                    | Sele |
|----------------------------------------------------------------------------------------------------|------|
| Credit or Debit Card                                                                                                    |      |
| Bank Account                                                                                                    | C    |
| Account Nickname                                                                                                    | Sup  |
| Test                                                                                                    |      |
| Bank Account Type                                                                                                    | mast |
| Checking 🗸                                                                                                    | pu   |
| Routing Transit Number                                                                                                    | Acco |
| 091000022                                                                                                    | Te   |
| Bank Account Number                                                                                                    | Card |
| 173101005390                                                                                                    | 44   |
| Confirm Bank Account Number                                                                                                    | Acco |
|                                                                                                    | A    |
| Account Holder Name                                                                                                    | Expi |
| ABCDEFG Pediatrics                                                                                                    | 0    |
| MEMO                                                                                                    | ZIP  |
| • 331674485 • 1456874801 ∥ 3321                                                                                                    | 27   |
| Routing Number Account Number Check #                                                                                                | CVC  |
| 331674485 1456874801 3321                                                                                                    | 90   |
| By saving this payment method, I<br>authorize Biller to store my payment<br>method ending in and agree to the<br>Terms & Conditions. |      |
| Save                                                                                                    |      |
|                                                                                                    |      |

| Select Payment Type                        | 2                                                                                                    |
|--------------------------------------------|----------------------------------------------------------------------------------------------------|
| Credit or Debi                             | t Card                                                                                                    |
| Bank Account                               |                                                                                                    |
| Supported Cards                            |                                                                                                    |
| wastercard.                                |                                                                                                    |
| pulse STAR                                 |                                                                                                    |
| Account Nickname                           |                                                                                                    |
| Test1                                      |                                                                                                    |
| Card Number                                |                                                                                                    |
| 4444 4444 4444                             | 4448                                                                                                    |
| ABCDEFG Pediat                             | rics                                                                                                    |
| 01 ¥ 24                                    | · ·                                                                                                    |
| ZIP Code                                   |                                                                                                    |
| 27609                                      |                                                                                                    |
| CVC Number                                 |                                                                                                    |
| 999                                        |                                                                                                    |
| By saving<br>authorize<br>method end<br>Te | g this payment method, I<br>Biller to store my payment<br>ling in 4448 and agree to the<br>erms & Conditions. |
|                                            | Save                                                                                                    |